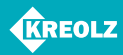

# ИНСТРУКЦИЯ ПОЛЬЗОВАТЕЛЯ

# Мультимедийный плеер Kreolz HDPZ-451

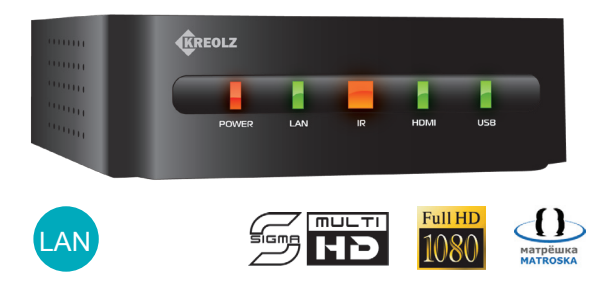

www.kreolz.ru

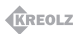

# Содержание инструкции пользователя:

| Общее описание устройства       | 3  |
|---------------------------------|----|
| Пульт дистанционного управления | 4  |
| Работа в сети                   | 5  |
| Аудио / Видео                   | 8  |
| Меню                            | 10 |
| Настройки видео                 | 11 |
| Настройки музыки                | 12 |
| Настройки фото                  | 13 |
| Виртуальный DVD                 | 13 |
| Setup                           | 14 |
| Обновление ПО                   | 17 |
| Технические характеристики      | 18 |
| Устранение неполадок            | 19 |

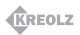

# Общее описание устройства

Мультимедийный плеер Kreolz HDPZ-451 воспроизводит HD файлы (фильмы, аудио и фото), подключается к телевизору, USB накопителю, либо внешнему жесткому диску посредством USB входа. При подключении к ПК, плеер также умеет работать по сети через LAN.

Поддерживает наиболее распространенные в сети кодеки, используемые для сжатия объемных файлов. В плеере отсутствует внутренний жесткий диск, что обеспечивает его компактный размер.

### Основные преимущества

 Воспроизведение изображения высокой четкости в формате 1080р;

- Воспроизведение формата \*МКV;
- Интуитивно понятный пользовательский интерфейс;
- Работа в сети через LAN;
- Компактный размер;
- Комплектация плеера всем необходимым;

 Подключение к USB накопителям и внешним жестким дискам с интерфейсом USB;

• Возможность обновления программного обеспечения.

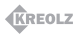

# Пульт дистанционного управления

| Power           | POWER   | Включение и выключение плеера                                                                                       |
|-----------------|---------|----------------------------------------------------------------------------------------------------|
| Setup           | SETUP   | Вход в меню установок и выход из него                                                                               |
| Lang            | LANG    | Выбор языка                                                                                                    |
| Picture         | PICTURE | Установки яркости, контраста и цветов. Изменяйте уровни,<br>используя клавиши "влево" и "вправо"                    |
| TV out          | TVOUT   | Переключение ТВ вывода                                                                                              |
| Play            | FI      | Воспроизведение или пауза                                                                                           |
| UP              |         | Перемещение вверх и вниз между пунктами меню или<br>файлами                                                         |
| DOWII           |         |                                                                                                    |
| Left            |         | Вернуться в главное меню                                                                                            |
| Right           |         | Перемещение в другой режим или папку                                                                                |
| Stop            |         | Прекращение воспроизведения текущего файла или<br>возвращение в верхнее меню                                        |
| Ok              | OK      | Подтверждение выбора или установки                                                                                  |
| >>              | M       | Воспроизведение следующего файла                                                                                    |
| <<              |         | Воспроизведение предыдущего файла                                                                                   |
| >><br><<        | *       | Поиск назад или вперед в текущем фильме (каждое<br>нажатие умножает скорость на x2, x4, x8, x16 и x32)              |
| +               | +       | Увеличение громкости звука                                                                                          |
| -               |         | Уменьшение громкости звука                                                                                          |
| Mute            | MUTE    | Выключить звук                                                                                                    |
| Goto            | GOTO    | Переход на закладку во время воспроизведения                                                                        |
| B.Mark          | B.MARK  | Точка остановки или закладка (до 9 закладок)                                                                        |
| Audio           | AUDIO   | Выбор звуковой дорожки                                                                                              |
| Info            | INFO    | Отображение информации о текущем файле                                                                              |
| Repeat<br>buton | REPEAT  | Одно нажатие — один повтор файла;<br>Два нажатия — повтор текущей папки;<br>Три нажатия — выключение режима повтора |
| Title           | TTLE    | Включение/выключение субтитров                                                                                      |

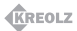

#### Работа в сети

Подсоедините плеер непосредственно к ПК, либо через роутер через разъем LAN:

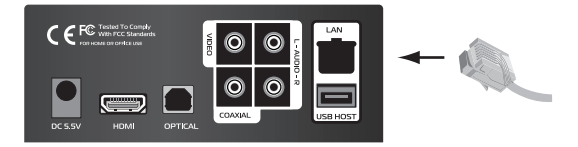

После того, как кабель будет подключен, необходимо настроить сеть в операционной системе.

Для этого выполните следующие действия:

1) Установите общий доступ и безопасность папки.

 Присвоенный IP адрес плеера должен принадлежать той же маске подсети.

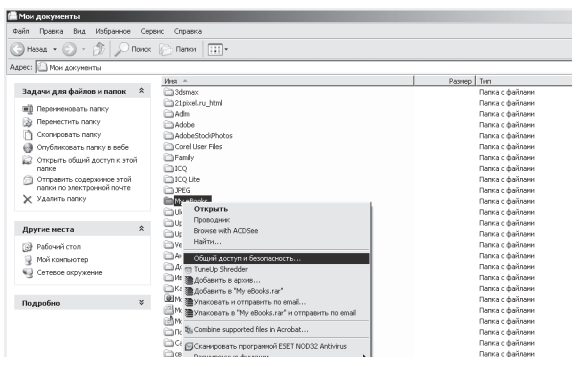

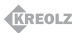

### Работа в сети

 Выберите папку, которую надо сделать общедоступной в сети, щелкните на ней правой кнопкой мыши и в выпадающем меню выберите пункт "Общий доступ и безопасность".

 Выберите пункт "Открыть общий доступ к этой папке" и задайте имя, например, "Мои фильмы".

Внимание! Имя папки должно состоять менее, чем из 12 символов (без пробелов).

 Если папка открыта общему доступу — вы увидите иконку с маркером руки на папке.

4. Зайдите в "Панель управления" — "Администрирование"

 "Управление компьютером" — "Локальные пользователи и группы" и дважды кликните на иконке "Гость".

Внимание!

 Предыдущие установки только для пользователей Windows XP Pro, если у вас XP home — начинайте установку с пункта №6.

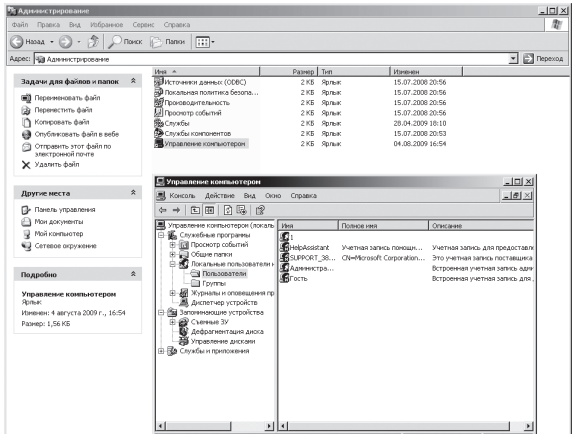

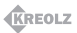

## Работа в сети

 Если вы не видите пункт "Администрирование", кликните "Переключение к классическому виду" в разделе "Панель управления".

 Поставьте галочки напротив пунктов "Запретить смену пароля пользователем" и "Срок действия пароля не ограничен", оставшиеся пункты оставьте неотмеченными.

6. Зайдите в меню "Панель управления" — "Сетевые подключения". Выберите "Подключение по локальной сети", щелкните правой кнопкой мыши и в выпадающем меню выберите пункт "Свойства".

#### Внимание!

 Если вы не видите пункт "Сетевые подключения", кликните "Переключение к классическому виду".

 Если на вашем компьютере два и более подключений по локальной сети, выберите то, которое соответсвует сетевой карте, к которой подключен плеер.

 Далее, в меню "Свойства" перейдите на строку "Протокол Интернета (TCP/IP)". Нажмите кнопку "Свойства", отметьте строчку "Использовать следующий IP адрес" и введите IP адрес и маску подсети в соответствующие поля.

#### Внимание!

 Если ваш ПК имеет настройку "Получить IP адрес автоматически", вам не нужно устанавливать его самостоятельно.

 Если вы хотите настроить его самостоятельно, используйте имеющийся IP от производителя роутера либо сетевого администратора.

Зайдите в меню "Панель управления" — "Центр обеспечения безопасности" — "Брандмауэр Windows" и отметьте строку "Выключить". Нажмите "Ok".

 Настройте сеть в плеере. Для этого зайдите в меню "Setup", выберите пункт "IP setup" среди "Network" и установите вручную.
Затем введите IP и маску подсети.

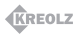

# Аудио / Видео

#### Соединение через обычный (композитный) выход.

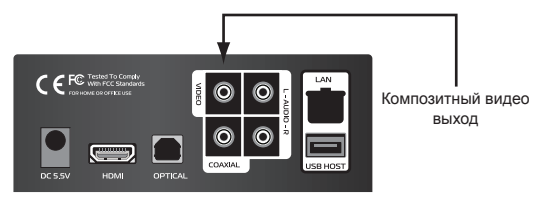

Подключите плеер к ТВ, используя желтый видео кабель. Переключайте режимы на ТВ до тех пор, пока на экране не появится меню плеера.

#### Соединение через выход HDMI

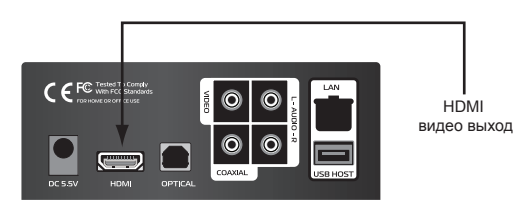

Подключите плеер к ТВ, используя HDMI кабель, переключите ваш ТВ в режим HDMI, затем настройте плеер с помощью нажатия кнопки "TV out" на пульте ДУ до появления картинки на экране.

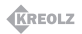

# Аудио / Видео

#### Настройка двухканального звука.

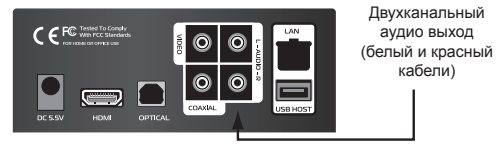

Подключите плеер к ТВ, используя белый и красный аудио кабели.

#### Соединение через коаксиальный выход.

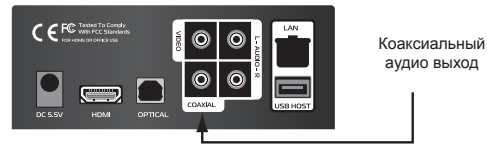

Если у вас есть усилитель с коаксиальным входом, вы можете насладиться высококачественным звуком через коаксиальный кабель.

#### Соединение через оптический выход.

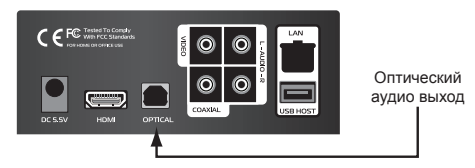

Если у вас есть усилитель с оптическим входом, вы можете насладиться высококачественным звуком через оптический кабель.

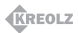

## Меню

Спустя несколько секунд после включения на экране ТВ появится главное меню плеера.

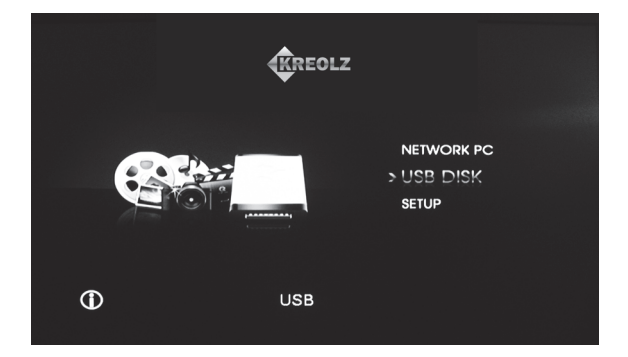

#### Network PC

Плеер найдет и отобразит в виде дерева на экране все папки, открытые общему доступу вашей локальной сети. Зайдите в "Network" — "Based Data Sharing" для дополнительной информации об установках общего доступа.

#### USB Disk

Плеер найдет и отобразит все USB устройства, подсоединенные к USB разъему. Вы можете воспроизвести медиа файл с внешнего жесткого диска, USB накопителя и т.д.

#### Setup

Настройка видео выходов, языка, субтитров, эффектов, локальной сети.

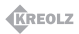

# Настройки видео

Просмотр и воспроизведение музыки, фото и фильмов, хранящихся на внешнем USB накопителе, сети или в плейлисте. Плеер воспроизводит следующие типы файлов: AVI, MPG, MPEG, DAT, VOB, TP, TRP, WMV, ISO и т.д.

| Кнопка<br>на пульте | Функция                   | Описание                                                                                                    |
|---------------------|---------------------------|----------------------------------------------------------------------------------------------------|
| Audio               | Выбор звуковой<br>дорожки | Выбор звуковой дорожки                                                                                         |
| Info                | Информация                | Отображение информации о файле                                                                                 |
| Bookmark            | Закладка                  | Определение закладок и точек остановки<br>в фильме                                                             |
| Vol                 | Громкость звука           | Громкость звука                                                                                                |
| Mute                | Без звука                 | Выключение звука                                                                                               |
| Goto                | Режим поиска по<br>фильму | Переход на закладку с помощью доп.<br>кнопок вперед-назад, кнопок 1-9, либо<br>кнопки "Ok"                     |
| Ok                  | Воспроизведение           | Воспроизведение текущего фильма                                                                                |
| Arrow<br>buttons    | Вверх/Вниз                | Изменение позиции субтитров                                                                                    |
|                     | Влево/Вправо              | Поиск по фильму вперед-назад                                                                                   |
| Play                | Старт/пауза               | Старт/пауза воспроизведения фильма                                                                             |
| Stop                | Стоп                      | Остановка воспроизведения                                                                                      |
|                     | Пред. папка               | Перемещение в родительскую папку                                                                               |
| Skip                | След./Пред. файл          | Перемещение в след. или пред. файл во<br>время воспроизведения                                                 |
|                     | След./Пред папка          | Перемещение по страницам в списке<br>файлов                                                                    |
| Search              | Быстрый поиск             | Поиск вперед-назад по текущему фильму<br>(каждое нажатие увеличивает скорость<br>поиска x2, x4, x8, x16 и x32) |

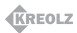

# Настройки музыки

Во время воспроизведения музыки вы можете перемещаться по каталогу файлов и папок.

| Кнопка<br>на пульте | Функция          | Описание                                            |
|---------------------|------------------|-----------------------------------------------------|
| Bookmark            | Закладка         | Определение закладок и точек остановки<br>в треке   |
| Vol                 | Громкость звука  | Громкость звука                                     |
| Mute                | Без звука        | Выключение звука                                    |
| Ok                  | Воспроизведение  | Воспроизведение текущего трека                      |
| Arrow<br>buttons    | Вверх/Вниз       | Навигация во время воспроизведения                  |
|                     | Влево/Вправо     | Поиск по треку вперед-назад с<br>интервалом 15 сек. |
| Play                | Старт/пауза      | Старт/пауза воспроизведения трека                   |
| Ston                | Стоп             | Остановка воспроизведения                           |
| Sich                | Пред. папка      | Перемещение в родительскую папку                    |
| Skip                | След./Пред. файл | Остановка воспроизведения                           |
|                     | След./Пред папка | Перемещение по страницам в списке<br>файлов         |

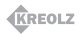

# Настройки фото

# Во время воспроизведения музыки вы можете перемещаться по каталогу файлов и папок.

| Кнопка<br>на пульте | Функция          | Описание                                    |
|---------------------|------------------|---------------------------------------------|
| Ok                  | Воспроизведение  | Воспроизведение текущего файла              |
| Play                | Старт/пауза      | Старт/пауза просмотра                       |
| Stop                | Стоп             | Остановка просмотра                         |
|                     | Пред. папка      | Перемещение в родительскую папку            |
| Skip                | След./Пред. файл | Переход на след. файл                       |
|                     | След./Пред папка | Перемещение по страницам в списке<br>файлов |

# Виртуальный DVD

Функция виртуального DVD. Используется для сохранения содержимого DVD диска на внешнем накопителе или жестком диске с помощью любого ПО и последующем его воспроизведении. Эта функция предотвращает порчу DVD диска.

| Кнопка<br>на пульте | Функция          | Описание                                                                                                    |
|---------------------|------------------|----------------------------------------------------------------------------------------------------|
| Play/Ok             | Старт/пауза      | Старт/пауза просмотра                                                                                          |
| Info                | Информация       | Отображение информации о файле                                                                                 |
| Vol                 | Громкость звука  | Громкость звука                                                                                                |
| Skip                | След./Пред. файл | Переход на след. файл                                                                                          |
|                     | След./Пред папка | Перемещение по страницам в списке<br>файлов                                                                    |
| Oter                | Стоп             | Остановка воспроизведения                                                                                      |
| Stop                | Пред. папка      | Перемещение в родительскую папку                                                                               |
| Mute                | Без звука        | Отключение звука                                                                                               |
| Searh               | Быстрый поиск    | Поиск вперед-назад по текущему фильму<br>(каждое нажатие увеличивает скорость<br>поиска x2, x4, x8, x16 и x32) |

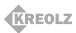

# SETUP

Меню настроек плеера Kreolz HDPZ-451.

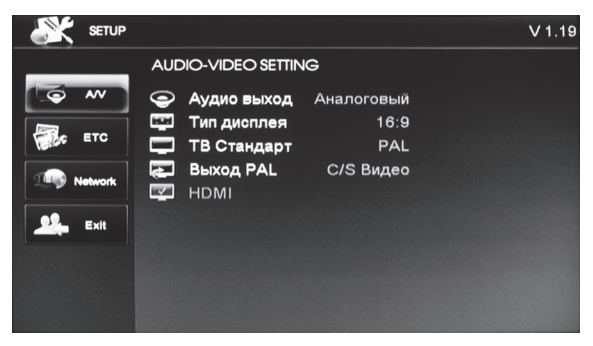

Описание пунктов меню A/V (Настройки Аудио / Видео):

Аудио выход — переключение между аналоговым и цифровым форматом звука.

Тип дисплея — переключение типа дисплея.

ТВ стандарт — стандарт ТВ сигнала (PAL или NTSC).

Выход PAL (NTSC) — выбор ТВ выхода (HDMI или C/S Video), в появившемся окне подтвердить для продолжения смены, либо отказаться.

Внимание! Необходимо, чтобы ТВ выход соответствовал ТВ стандарту.

HDMI — возможность выбрать следующее разрешение:

- 576i
- 576p
- 720p
- 1080i
- 1080p

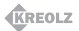

SETUP

Меню настроек плеера Kreolz HDPZ-451.

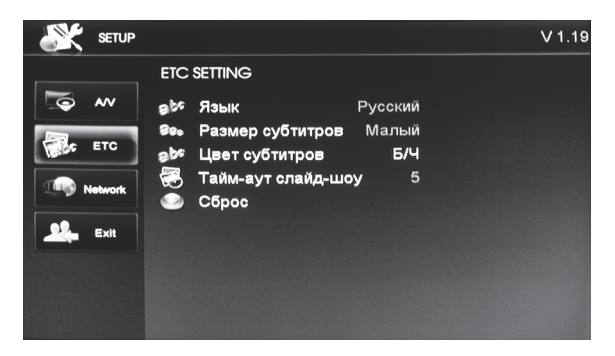

Описание пунктов меню ЕТС (Прочее):

Язык — выбор текста меню (русский, английский, итальянский, испанский, французский, немецкий, чешский, португальский). Размер субтитров — выбор размера субтитров (малый, большой, без субтитров).

Цвет субтитров — выбор цвета субтитров.

**Промежуток слайд-шоу** — выбор промежутка времени в режиме просмотра слайд-шоу.

Сброс — сброс настроек плеера на заводские.

Exit — выход в главное меню.

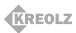

# SETUP

Меню настроек плеера Kreolz HDPZ-451.

| SETUP    |                              | V 1.19 |
|----------|------------------------------|--------|
|          | NETWORK SETTING              |        |
| <b>™</b> | 🚍 Сеть по умолчанию:         |        |
| ETC      | Устройство: Проводная        |        |
| Network  | IP: 10.0.5.145               |        |
|          | Сетевая маска: 255.255.255.0 |        |
| Exit     | AP:                          |        |
|          | MAC: 00:0E:E8:DB:39:EE       |        |
|          |                              |        |
|          |                              |        |
|          |                              |        |

Описание пунктов меню Network (Сеть):

Вы можете установить локальную сеть автоматически или вручную. В автоматическом режиме плеер соединится с DHCP сервером автоматически. В режиме ручной настройки IP и маска подсети прописывается пользователем.

#### На ПК:

• убедитесь, что файрвол отключен, либо корректно настроен;

- откройте папки с медиа файлами для общего доступа;
- откройте файлы для общего доступа;
- включите роутер (если соединение установлено не напрямую к ПК);

• файлы должны быть в формате, пригодном для прочтения плеером;

• сетевой кабель должен быть подключен корректно.

#### На плеере:

- убедитесь в правильности IP адреса;
- сетевой кабель должен быть подключен корректно.

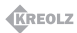

# Обновление ПО

Периодическое обновление программного обеспечения плеера Kreolz HDPZ-451 необходимо для исправления ошибок и сбоев, а также улучшения его скорости и работы. Версия текущей прошивки отображается в правом верхнем углу экрана меню.

1. Последняя версия ПО может быть загружена с сайта www. kreolz.ru

2. После загрузки ПО на ПК, необходимо перенести ее на внешний жесткий диск, либо USB накопитель.

 Затем подсоединить жесткий диск, либо USB накопитель к плееру и, используя пульт ДУ, выбрать прошивку в дереве файлов.

 После этого на экране появится диалоговое окно установки, необходимо нажать кнопку "Ок" для подтверждения запуска обновления ПО.

5. Начнется процесс установки.

 Когда процесс установки будет завершен — система автоматически перезагрузится.

Внимание!

Во время установки ПО не выключайте плеер из сети.

Последняя версия прошивки может быть загружена с сайта www.kreolz.ru

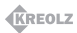

# Технические характеристики

| Видео кодеки                                  | MPEG-1, MPEG-2, MPEG-4, WMV9 (MP@HL), MPEG-4<br>ASP L5 (6es GMC), DVD-VIDEO, H.264(BP@L3, MP@4.0,<br>HP@L4.0, V/C_1(MP@HL AP@L3) |
|-----------------------------------------------|----------------------------------------------------------------------------------------------------|
| Видео форматы                                 | AVI, MKV, WMV, MPG, DAT, VOB, IFO, ISO, MP4, TP, TRP,<br>TS, M3T, MOV                                                            |
| Фото                                          | JPEG, JPG, BMP, PNG — макс. кол-во фото для<br>отображения: 9999 файлов                                                          |
| Аудио                                         | МРЗ, WMA, AAC, OGG, PCM, M4A, AC3, FLAC, WAV — макс. количество файлов: 9999 шт.                                                 |
| Формат внешнего<br>жесткого диска             | FAT32/NTFS                                                                                                    |
| Видео выход                                   | HDMI (1080р), композитный RCA                                                                                                    |
| Аудио выход                                   | RCA audio лев./прав.                                                                                                    |
| Сетевой выход                                 | LAN 10/100                                                                                                    |
| Адаптер питания                               | Переменное напряжение 100~250В; 50~60Гц - постоянное напряжение 5,5В; ЗА                                                         |
| Потребляемая<br>мощность                      | 16,5 Вт                                                                                                    |
| Рабочая температура                           | +5°С до +40°С                                                                                                    |
| Относительная<br>влажность                    | 5% до 80%                                                                                                    |
| Размеры                                       | 129 х 43 х 123 мм.                                                                                                    |
| Bec                                           | 238 г.                                                                                                    |
| ЦАП                                           | 24-bit/192 КГц                                                                                                    |
| Соотношение сигнал/<br>шум (1КГц)             | ≥ 95 дБ                                                                                                    |
| Динамический<br>диапазон (1 КГц)              | ≥ 90 дБ                                                                                                    |
| Взаимопроникновение<br>каналов                | ≥ 95 дБ                                                                                                    |
| Коэффициент<br>нелинейных<br>искажений (1КГц) | ≤ –85 дБ                                                                                                    |

Комплектация и характеристики плеера могут быть изменены без уведомления.

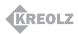

### Устранение неполадок

Поддержка продукта осуществляется через форум сайта производителя www.kreolz.ru.

- 1. ТВ включен, но на экране ничего нет, или экран мигает.
  - Если видео выходы настроены корректно, нажимайте кнопку TV OUT на пульте ДУ до появления изображения.
- 2. Во время воспроизведения не отображаются субтитры.
  - Убедитесь, что данный файл поддерживает функцию субтитров.
- 3. Во время воспроизведения нет звука.
  - Проверьте правильность настроек в меню "Setup";
  - Проверьте уровень громкости;
  - Проверьте, не нажата ли кнопка "Mute";
  - Проверте, корректно ли работает другой аудио выход у ТВ.
- 4. Локальная сеть не работает.
  - Следуйте пошаговой инструкции в разделе "Работа в сети"
  - Если у вас другая ОС, обратитесь с вопросом на форум www.kreolz.ru в соотвествующий раздел;
  - Убедитесь, что файрвол выключен или настроен корректно;
  - Убедитесь, что кабель подключен корректно;
  - Файлы, предназначенные к просмотру, должны находиться в режиме открытого общего доступа.
- 5. Плеер не воспроизводит некоторые файлы.
  - Плеер может не воспроизводить некоторые новые или редкие видео кодеки. ПО плеера периодически улучшается, последнюю версию можно скачать с сайта www.kreolz.ru